## Q: How do I configure the TEW-511BRP for a DSL, PPPoE, connection?

- A: Step 1. Open your web browser and type the IP address of the TEW-511BRP in the address bar. The default IP address is 192.168.1.1. At the login, leave the username field blank and enter the password (admin).
  - Step 2. Click on "Setup" then "Basic Setup" at the top of the page.

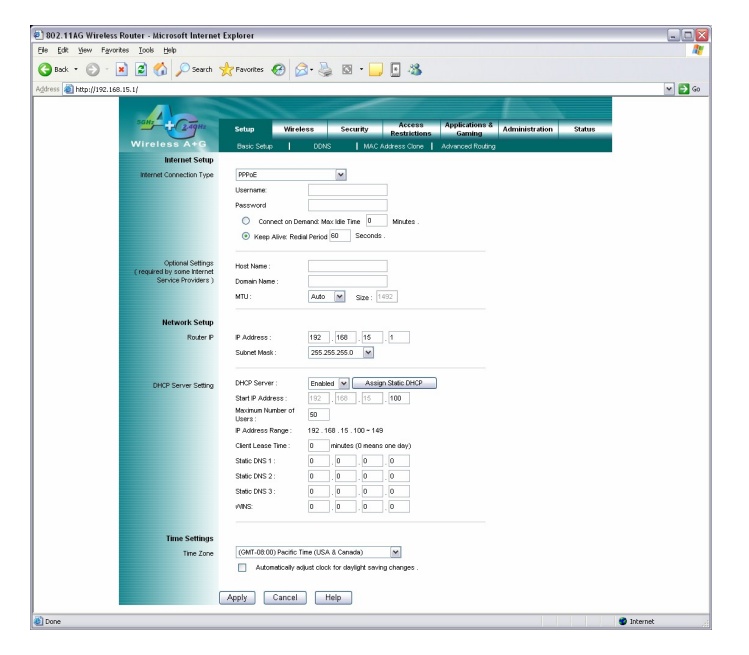

- Step 3. Choose "PPPoE" in the "Internet Connection Type" field.
- **Step 4.** Enter in the information required by your ISP (Internet Service Provider) and click **"Apply"**.

## **Q:** How do I configure the TEW-511BRP for a Cable connection.

- A: Step 1. Open your web browser and type the IP address of the TEW-511BRP in the address bar. The default IP address is 192.168.1.1. At the login, leave the username field blank and enter the password (admin).
  - **Step 2.** Click on "**Setup**" then "**Basic Setup**" at the top of the page.

| 9         9         9         9         9         9         9         9         9         9         9         9         9         9         9         9         9         9         9         9         9         9         9         9         9         9         9         9         9         9         9         9         9         9         9         9         9         9         9         9         9         9         9         9         9         9         9         9         9         9         9         9         9         9         9         9         9         9         9         9         9         9         9         9         9         9         9         9         9         9         9         9         9         9         9         9         9         9         9         9         9         9         9         9         9         9         9         9         9         9         9         9         9         9         9         9         9         9         9         9         9         9         9         9         9         9         9                                                                                                            | 802.11AG Wireless Router - Microsoft Internet                          | Explorer                                                                                                    |                                                                                                    |          |
|----------------------------------------------------------------------------------------------------|------------------------------------------------------------------------|----------------------------------------------------------------------------------------------------|----------------------------------------------------------------------------------------------------|----------|
|                                                                                                    | Elle Edit View Favorites Icols Help                                    |                                                                                                    |                                                                                                    | 1        |
| Bit Marginger. 24.04.1.1.1             Image: Marginger. 24.04.1.1.1             Image: Marginger. 24.04.1.1.1           Image: Marginger. 24.04.1.1.1           Image: Marginger. 24.04.1.1.1.1           Image: Marginger. 24.04.1.1.1.1           Image: Marginger. 24.04.1.1.1.1           Image: Marginger. 24.04.1.1.1.1.1.1.1.1.1.1.1.1.1.1.1.1.1.1                                                                                                    | 🔾 Back 🔹 🕥 - 💌 😰 🏠 🔎 Search 🥎                                          | Favorites 🚱 🁔                                                                                                    | 🗟 - 😓 🖸 - 🔜 🖪 🦓                                                                                                    |          |
| Note       Note       Note       Note         Note       Note       Note       Note       Note         Note       Note       Note       Note       Note         Note       Note       Note       Note       Note         Note       Note       Note       Note       Note         Note       Note       Note       Note       Note         Note       Note       Note       Note       Note         Note       Note       Note       Note       Note       Note         Note       Note       Not                                                                                                    | Agdress 🗿 http://192.168.15.1/                                         |                                                                                                    |                                                                                                    | 🛩 🛃 Go   |
| Automation     Buttomation     Buttomation </th <th>Vireless A+G<br/>Internet Setup<br/>Internet Connection Type</th> <th>Setup Wire<br/>Basic Setup  <br/>Automatic Configure</th> <th>Security         Access<br/>Restrictions         Applications &amp;<br/>Carding<br/>(CR)         Administration         Status           0016         MAC Address Circe         Administration         Status           box - 510<sup>-1</sup> M         M         Manual Address Circe         Administration</th> <th></th>                                                                                                    | Vireless A+G<br>Internet Setup<br>Internet Connection Type             | Setup Wire<br>Basic Setup  <br>Automatic Configure                                                                                                    | Security         Access<br>Restrictions         Applications &<br>Carding<br>(CR)         Administration         Status           0016         MAC Address Circe         Administration         Status           box - 510 <sup>-1</sup> M         M         Manual Address Circe         Administration                                                                                                    |          |
| Intervent Sorie       P Advess:       10       1         Boder P       Sorrer State:       105       500         DMD Server State:       100       100       100         DMD Server State:       100       100       100         DMD Server State:       100       100       100         DMD Server State:       100       100       100         DMD Server State:       100       100       100       100         DMD Server State:       100       100       100       100       100         DMD Server State:       100       100       100       100       100       100       100       100       100       100       100       100       100       100       100       100       100       100       100       100       100       100       100       100       100       100       100       100       100       100       100       100       100       100       100       100       100       100       100       100       100       100       100       100       100       100       100       100       100       100       100       100       100       100       100       100 <td>Optional Settings<br/>(required by some internet<br/>Service Providers )</td> <td>Host Name :<br/>Domain Name:<br/>MTU :</td> <td>A46 M Ste (500</td> <td></td> | Optional Settings<br>(required by some internet<br>Service Providers ) | Host Name :<br>Domain Name:<br>MTU :                                                                                                    | A46 M Ste (500                                                                                                    |          |
| OHD Server String       Enter Professor         String Professor       Enter Professor         Marken Rings       Enter Professor         Professor       Enter Professor         Professor       Enter Professor                                                                                                    | Network Setup<br>Router P                                              | IP Address :<br>Subnet Mask :                                                                                                    | 192 , 158 , 15 , 1<br>255 255 255 0 V                                                                                                    |          |
| Time Settings     (eMr. Gl 00) Process Tree (GA & Graves)       Tree Zire     (eMr. Gl 00) Process Tree (GA & Graves)       Apply     Cancel       Apply     Cancel                                                                                                    | DHOP Bever Setting                                                     | DHCP Server :<br>Start IP Address :<br>Maximum Number of<br>Uerrs :<br>IP Address Range :<br>Client Lease Time :<br>Static DNS 1 :<br>Static DNS 1 :<br>Static DNS 3 :<br>VMS | Greaters         Arrange 2046-00/00           100         100           101         110         140           0         0         0         0           0         0         0         0           0         0         0         0           0         0         0         0           0         0         0         0           0         0         0         0                                                                                                    |          |
| Tore                                                                                                    | Time Settings<br>Time Zare                                             | (OMT-08.00) Pacific<br>Automatically<br>Apply Cancel                                                                                                    | me (1564 & Groweith) w<br>me (1564 & Groweith) w<br>me (1564 & Groweith) w |          |
|                                                                                                    | Dorne                                                                  |                                                                                                    |                                                                                                    | Internet |

- **Step 3.** Choose **"Automatic Configuration DHCP"** in the **"Internet Connection Type"** field if you have a dynamic IP address. If you have a static IP address, choose **"Static IP"**.
- **Step 4.** Click "**Apply**" if you have a dynamic IP address. If you have a static IP address enter in the information required by your ISP (Internet Service Provider) and click "**Apply**".

## Q: How do I change the username & password on my TEW-511BRP?

- Step 1. Open your web browser and type the IP address of the TEW-511BRP in the address bar. The default IP address is 192.168.1.1. At the login, leave the username field blank and enter the password (admin).
  - Step 2. Click on "Administration" then "Management" at the top of the page.

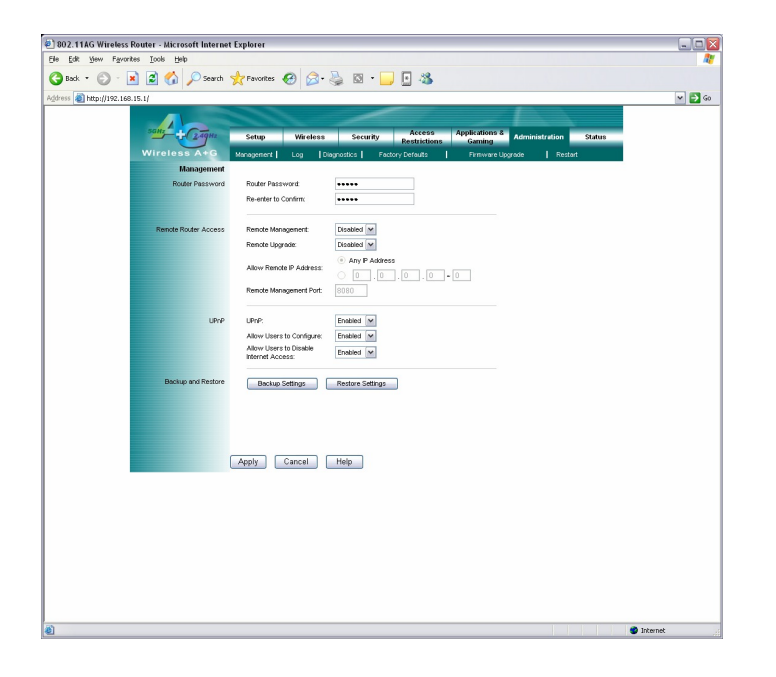

- **Step 3.** You can change the password in the "**Router Password**" field. You need to confirm it as well.
- Step 4. Click "Apply" to save the changes.

Note: You cannot change or set a username for the TEW-511BRP.

#### Q: What can I do if I forgot my password or want to reset back to factory defaults.

- A: Step 1. Locate the reset button on the back of the TEW-511BRP.
  - **Step 2.** Press and hold in the reset button for approximately 15 seconds.

This will reset the unit back to its default configuration.

### Q: What is the default IP address of my TEW-511BRP?

A: The default IP address for the TEW-511BRP is 192.168.1.1.

### Q: What is the default username and password for the TEW-511BRP?

A: There is no default username for the TEW-511BRP. Leave the username field blank. The default password for the TEW-511BRP is (admin).

### Q: How do I change the IP address of my TEW-511BRP?

- A: Step 1. Open your web browser and type the IP address of the TEW-511BRP in the address bar. The default IP address is 192.168.1.1. At the login, leave the username field blank and enter the password (admin).
  - **Step 2.** Click on **"Setup"** then "Basic Setup" at the top of the page.

|                                                 |                                                              | -      |
|-------------------------------------------------|--------------------------------------------------------------|--------|
| Back • 🕑 · 🗶 🗟 🎧 🔎 Search 🤤                     | 🕻 Favorites 🛃 🔯 - 🌺 🖾 - 🛄 🔛 🥸                                |        |
| 2ress 🔊 http://192.168.15.1/                    |                                                              | ¥ 🛃 60 |
|                                                 |                                                              |        |
| 34HZ 2.49Hz                                     | Setup Wireless Security Access Applications & Administration | Status |
| Wireless A+G                                    | Parts Satura DONS LIMAC Address Clone Li Advected Routing    |        |
| Internet Setup                                  | case cash. I case I use searce case I searce case 3          |        |
| Internet Connection Type                        | PPPAE ¥                                                      |        |
|                                                 | Username:                                                    |        |
|                                                 | Password                                                     |        |
|                                                 | Connect on Demand: Max lide Time D Minutes .                 |        |
|                                                 | Keep Alive: Redial Period 60 Seconds .                       |        |
|                                                 |                                                              |        |
| Optional Settings<br>(required by some Internet | Host Name :                                                  |        |
| Service Providers )                             | Domain Name :                                                |        |
|                                                 | MTU: Auto M Size: 1492                                       |        |
| Natwork Satur                                   |                                                              |        |
| Bader P                                         | P Address 192 198 15 1                                       |        |
|                                                 | Subnet Mask : 255 255 255.0 M                                |        |
|                                                 |                                                              |        |
| DHCP Server Setting                             | DHCP Server : Enabled V Assign Static DHCP                   |        |
| -                                               | Start IP Address : 192 . 168 . 15 . 100                      |        |
|                                                 | Meximum Number of 50                                         |        |
|                                                 | IP Address Range : 192.168.15.100 ~ 149                      |        |
|                                                 | Client Lease Time : 0 minutes (0 means one day)              |        |
|                                                 | Static DNS 1 : 0 . 0 . 0 . 0                                 |        |
|                                                 | Static DNS 2 : 0 . 0 . 0                                     |        |
|                                                 | Static DNS 3 : 0 . 0 . 0 . 0                                 |        |
|                                                 | VNKS: 0 , 0 , 0 , 0                                          |        |
|                                                 |                                                              |        |
| Time Settings                                   |                                                              |        |
| Time Zone                                       | (GMT-08.00) Pacific Time (USA & Canada)                      |        |
|                                                 | Automatically adjust clock for daylight saving changes.      |        |
|                                                 |                                                              |        |

Step 3. You can change the password under the Network Setup section.

### Q: How do I configure the TEW-511BRP?

A: First configure your Wireless Ethernet Adapter to connect to the "wlan-a" or "wlan-g" SSID.

Note: If you are using a hard-wired computer connected directly to a LAN port, you will use the Local Area Connection that is bound to your Ethernet Adapter.

**Step 1.** Log into the router by entering its IP address into a browser. The default IP address is <u>http://192.168.1.1</u>. At the login, enter your username (admin) and password (admin).

**Step 2.** Click **"Start"** then click on the **"Control Panel"**. For Windows 2000 click on "Start", highlight settings then click on the **"Control Panel"**.

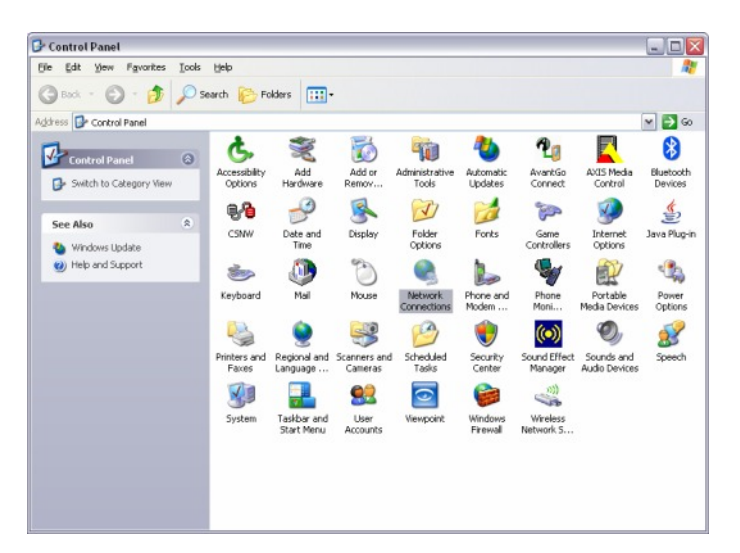

Step 3. Double-Click on the Network Connection icon.

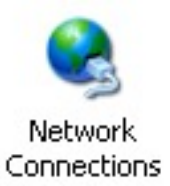

Step 4. Right-Click on the "Wireless Network Connection" icon then click on "Properties". For Windows 2000 it will be listed as "Local Area Connection". Make sure you are selecting the "Local Area Connection" that is bound to your Wireless Ethernet Adapter.

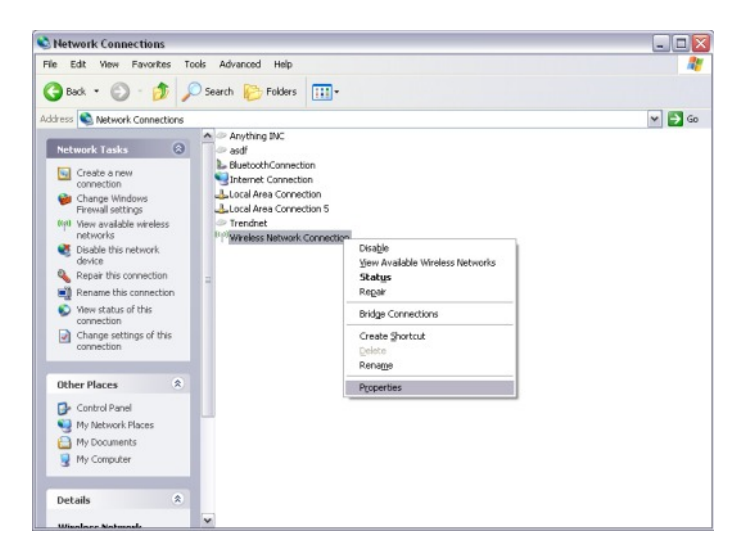

Step 4. Highlight the "Internet Protocol (TCP/IP)" then click on "Properties".

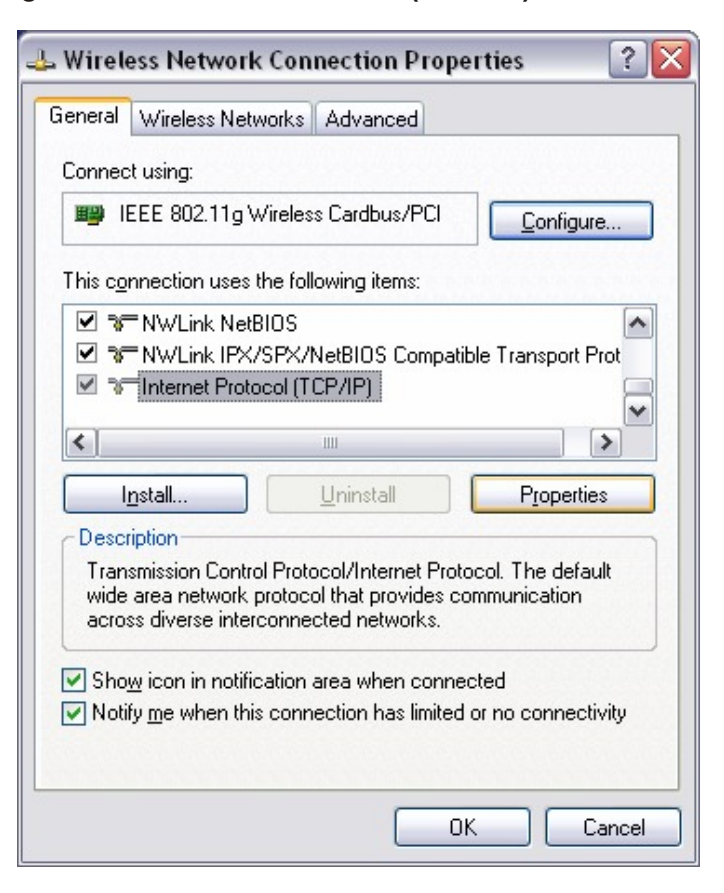

Step 5. Select "Obtain an IP address automatically" and "Obtain DNS server address automatically".

| Internet                       | Protocol (TCP/IP) Pi                                                               | roper              | ties                        |                 |                          | ? 🗙                |
|--------------------------------|------------------------------------------------------------------------------------|--------------------|-----------------------------|-----------------|--------------------------|--------------------|
| General                        | Alternate Configuration                                                            |                    |                             |                 |                          |                    |
| You car<br>this cap<br>the app | n get IP settings assigned<br>ability. Otherwise, you nee<br>ropriate IP settings. | automa<br>ed to as | atically if y<br>sk your ne | our ne<br>twork | etwork sup<br>administra | pports<br>ator for |
| <u>o o</u> t                   | otain an IP address autom                                                          | atically           |                             |                 |                          |                    |
|                                | e the following IP address                                                         | s:                 |                             |                 |                          |                    |
| IP ac                          | ldress:                                                                            | [                  |                             |                 |                          | ]                  |
| Subr                           | iet mask:                                                                          | [                  |                             |                 |                          |                    |
| Defa                           | ult gateway:                                                                       | [                  | 3                           |                 |                          |                    |
| 00                             | gtain DNS server address                                                           | automa             | atically                    |                 |                          |                    |
| OU                             | e the following DNS serve                                                          | er addro           | esses: —                    |                 |                          |                    |
| Prefe                          | erred DNS server:                                                                  | [                  |                             |                 |                          |                    |
| Alter                          | nate DNS server:                                                                   | [                  |                             |                 |                          |                    |
|                                |                                                                                    |                    |                             |                 | Ad <u>v</u> a            | nced               |
|                                |                                                                                    |                    |                             | OK              |                          | Cancel             |

Step 6. Click "OK".

**Step 7.** Open your web browser and type the IP address of the TEW-511BRP in the address bar. The default IP address is 192.168.1.1. At the login, leave the username field blank and enter the password (admin).

## **Q: What are the default SSIDs of my TEW-511BRP?**

A: The default SSIDs of the TEW-511BRP are "wlan-a" and "wlan-g", without the quotes and they are case sensitive.

### **Q:** How do I enable wireless encryption on my TEW-511BRP?

- A: Step 1. Open your web browser and type the IP address of the TEW-511BRP in the address bar. The default IP address is 192.168.1.1. At the login, leave the username field blank and enter the password (admin).
  - Step 2. Click on "Wireless" then "Wireless Security" at the top of the page.

| 2 802.11AG Wireless Router - Microsoft Internet E | plorer                                                  |                                                            |                                                                  |          |        |
|---------------------------------------------------|---------------------------------------------------------|------------------------------------------------------------|------------------------------------------------------------------|----------|--------|
| Elle Edit Vew Favorites Icols Help                |                                                         |                                                            |                                                                  |          | 27     |
| 🔇 Back + 🐑 - 🖹 📓 🏠 🔎 Search 🦻                     | Favorites 🚱 🍰 🦉                                         | · 🔜 🖪 🦓                                                    |                                                                  |          |        |
| Agdress 🕘 http://192.168.15.1/                    |                                                         |                                                            |                                                                  |          | 🛩 🛃 Go |
| Wireless A+G<br>Wireless Security                 | Setup Wireless Se<br>asic Wreless Settings   Wreless Se | curity Access<br>Restrictions<br>curity Wreless MAC Filter | Applications & Administratio<br>Gaming Advanced Wreless Settings | n Status |        |
| Wireless-A Information                            | Security mode: VIEP                                     | ~                                                          |                                                                  |          |        |
|                                                   | Encryption: 40/64 bits                                  | *                                                          |                                                                  |          |        |
|                                                   | Passphrase                                              | Generate                                                   |                                                                  |          |        |
|                                                   | WEP Key 1:                                              |                                                            |                                                                  |          |        |
|                                                   | WEP Key 2                                               |                                                            |                                                                  |          |        |
|                                                   | WEP Key 3                                               |                                                            |                                                                  |          |        |
|                                                   | WEP Key 4:                                              |                                                            |                                                                  |          |        |
|                                                   | TX Key: 1 M                                             |                                                            |                                                                  |          |        |
|                                                   |                                                         |                                                            |                                                                  |          |        |
| Wireless-G Information                            | Security mode: WPA Pre-S                                | Shared Key M                                               |                                                                  |          |        |
|                                                   | Encryption Methods: THP                                 |                                                            |                                                                  |          |        |
|                                                   | Passphrase:                                             |                                                            |                                                                  |          |        |
|                                                   | Key Renewak 1500                                        | seconds                                                    |                                                                  |          |        |
|                                                   | Apply Cancel He                                         | Ip.                                                        |                                                                  |          |        |
|                                                   |                                                         |                                                            |                                                                  |          |        |
|                                                   |                                                         |                                                            |                                                                  |          |        |
|                                                   |                                                         |                                                            |                                                                  |          |        |
|                                                   |                                                         |                                                            |                                                                  |          |        |
|                                                   |                                                         |                                                            |                                                                  |          |        |
|                                                   |                                                         |                                                            |                                                                  |          |        |
|                                                   |                                                         |                                                            |                                                                  |          |        |
|                                                   |                                                         |                                                            |                                                                  |          |        |
|                                                   |                                                         |                                                            |                                                                  |          |        |
| 🕘 Done                                            |                                                         |                                                            |                                                                  | 🌍 Inter  | net    |

**Step 3.** Enter in the desired encryption values and click **Apply**.

### Q: Where can I find the MAC address of my router?

- A: Step 1. Open your web browser and type the IP address of the TEW-511BRP in the address bar. The default IP address is 192.168.1.1. At the login, leave the username field blank and enter the password (admin).
  - Step 2. Click "Status" then "Router" at the top of the page.

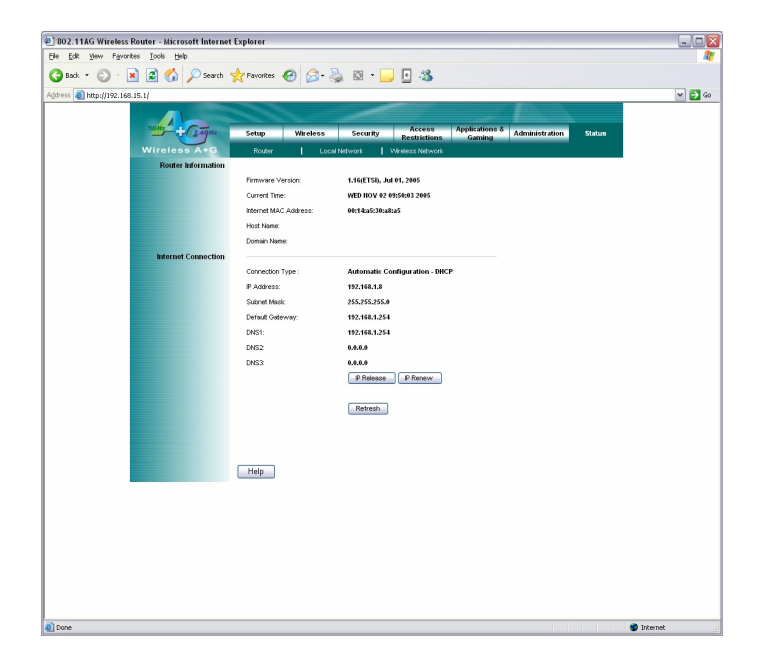

The MAC address is listed under the **"Router Information"** section next to **"Internet MAC Address"**.

## Q: How do I forward ports in my TEW-511BRP?

### A: Well Known Ports

- **Step 1.** Open your web browser and type the IP address of the TEW-511BRP in the address bar. The default IP address is 192.168.1.1. At the login, leave the username field blank and enter the password (admin).
- Step 2. Click "Applications & Gaming" then "Port Range Forwarding" at the top of the page.

| A http://192.168.15.1/ |                       |                           |              |                                                                                                    | × 57 |
|------------------------|-----------------------|---------------------------|--------------|----------------------------------------------------------------------------------------------------|------|
|                        |                       |                           |              | and the second second s |      |
| salt                   |                       |                           | Applications |                                                                                                    |      |
|                        | Setup Wireless        | Security Restrictions     | Gaming       | Administration Status                                                                                                    |      |
| Wireless A+G           | Port Range Forwarding | Port Range Triggering DMZ | 905          |                                                                                                    |      |
| Port Range Forwarding  |                       |                           |              |                                                                                                    |      |
| Appacation Name        | Start ~ End Port      | Protocol To IP Address    | Enabled      |                                                                                                    |      |
| FIF V                  | 21 ~ 21               | TCP UDP 192.168.15.200    |              |                                                                                                    |      |
| None M                 |                       | TCP UDP 192.168.15.0      |              |                                                                                                    |      |
| None M                 |                       | 1 TOP L1 UDP 192.168.15.0 |              |                                                                                                    |      |
| None M                 |                       | 1 ICP 11 UDP 192.168.15.0 |              |                                                                                                    |      |
| NOTE V                 |                       | 1 ICP 100P 192.168.15.0   |              |                                                                                                    |      |
|                        | 0 -0                  | 1 CP 00P 192.168.15.0     |              |                                                                                                    |      |
|                        | 0 - 0                 | TCP UP0 402 468 46 0      |              |                                                                                                    |      |
|                        | 0 -0 -                | TCP UP0 102.108.15.0      |              |                                                                                                    |      |
|                        | 0 -0 -                | TOP UP0 102 100 15.0      |              |                                                                                                    |      |
|                        | 0 -0 E                | TCD UD0 102 100 15.0      |              |                                                                                                    |      |
|                        |                       | TCP UPP 192 168 15 0      |              |                                                                                                    |      |
|                        | 0 -0                  | TCP UDP 192 168 15 0      |              |                                                                                                    |      |
|                        | 0 - 0                 | TCP UDP 192 168 15 0      |              |                                                                                                    |      |
|                        | 0 ~ 0                 | TCP 10P 192 168 15 0      |              |                                                                                                    |      |
|                        |                       |                           |              |                                                                                                    |      |
|                        |                       |                           |              |                                                                                                    |      |
|                        |                       |                           |              |                                                                                                    |      |
|                        |                       |                           |              |                                                                                                    |      |
|                        |                       |                           |              |                                                                                                    |      |
|                        | Apply Cancel          | Help                      |              |                                                                                                    |      |
|                        |                       |                           |              |                                                                                                    |      |
|                        |                       |                           |              |                                                                                                    |      |
|                        |                       |                           |              |                                                                                                    |      |
|                        |                       |                           |              |                                                                                                    |      |

- **Step 3.** If it is a "well known" port highlight the Service under the "**Application Name**" section.
- **Step 4.** Choose the protocol and IP address of the computer you want to forward the port to and check "**Enabled**".
- Step 5. Click "Apply".

#### **Custom Ports**

- **Step 1.** Open your web browser and type the IP address of the TEW-511BRP in the address bar. The default IP address is 192.168.1.1. At the login, leave the username field blank and enter the password (admin).
- Step 2. Click "Applications & Gaming" then "Port Range Forwarding" at the top of the page.

| 02.11NO WITEWSS TOUGHT - MICTOSOFT IIITETIN | rt Explorer                                                      |         |
|---------------------------------------------|------------------------------------------------------------------|---------|
| Edit View Favorites Icols Help              |                                                                  | <u></u> |
| Back 🔹 🐑 - 💌 😰 🏠 🔎 Search                   | 👷 Favorites 🚱 🍰 - 🌺 🔯 - 🔜 🖪 🖄                                    |         |
| ess ) http://192.168.15.1/                  |                                                                  | ¥ 🛃 Go  |
|                                             |                                                                  |         |
| sanz                                        | Arress Amirations &                                              | _       |
| - JA ZAGHZ                                  | Setup Wireless Security Restrictions Gaming Administration Statu |         |
| Wireless A+G                                | Port Range Forwarding Port Range Triggering DMZ QoS              |         |
| Port Range Forwarding                       |                                                                  |         |
| Application Name                            | Start · End Port Protocol To IP Address Enabled                  |         |
| PTP 💌                                       | 21 ~ 21 PTCP UDP 192.168.15.200 P                                |         |
| None M                                      | U - U TOP UDP 192.168.15.0                                       |         |
| None M                                      | U - U CP UDP 192.168.15.0                                        |         |
| None M                                      | 0 - 0 CP UDP 192.168.15.0                                        |         |
| None M                                      | 0 = 0 1 TCP 192.168.15.0                                         |         |
| Custom                                      | 4877 ~ 4878 W TCP W UDP 192.168.15.200                           |         |
|                                             | 0 ~ 0 TCP UDP 192.168.15.0                                       |         |
|                                             | 0 + 0 DP 192.168.15.0                                            |         |
|                                             | 0 - 0 DP 192.168.15.0                                            |         |
|                                             | 0 - 0 DP 192.168.15.0                                            |         |
|                                             | 0 ~ 0 TCP UDP 192.168.15.0                                       |         |
|                                             | 0 ~ 0 TCP UDP 192.168.15.0                                       |         |
|                                             | 0 ~ 0 TCP UDP 192.168.15.0                                       |         |
|                                             | 0 - 0 TCP UDP 192.168.15.0                                       |         |
|                                             | 0 - 0 TCP UDP 192.168.15.0                                       |         |
|                                             |                                                                  |         |
|                                             |                                                                  |         |
|                                             | Apply Cancel Help                                                |         |
|                                             |                                                                  |         |
|                                             |                                                                  |         |
|                                             |                                                                  |         |
|                                             |                                                                  |         |
|                                             |                                                                  |         |
|                                             |                                                                  |         |
|                                             |                                                                  |         |

- **Step 3.** Enter a name into the **"Application Name"** field. Choose the protocol and IP address of the computer you want to forward the port to and check **"Enabled"**.
- Step 4. Click "Apply".

### Q: How do I upgrade the firmware on my TEW-511BRP?

A: Click here to download the firmware. Save it to your desktop and extract it.

#### DO NOT upgrade firmware on any TRENDnet product using a wireless connection.

Firmware upgrades over wireless connections may damage the product. Please perform firmware upgrades with "wired" network connections only.

**Step 1.** Open your web browser and type the IP address of the TEW-511BRP in the address bar. The default IP address is 192.168.1.1. At the login, leave the username field blank and enter the password (admin).

Step 2. Click "Administration" then "Firmware upgrade" at the top of the page.

| 🕘 802.11AG Wireless Router - Microsoft Internet Explorer                                                          |          |
|----------------------------------------------------------------------------------------------------|----------|
| Elle Edit Yew Farontes Look Help                                                                                  | A.       |
| 😋 Back * 🕤 - 🖹 🖉 🏠 🔎 Search 👷 Favorites 🤣 🎧 + 🌺 🖾 * 📴 🐁                                                           |          |
| Agdress a http://192.168.15.1/                                                                                    | 🕶 🛃 Go   |
|                                                                                                    |          |
| Saltz - Calabra Mindres County Access Applications & County Calabra                                               |          |
| Wireless A+G wearened Lie Dispersion Defents L Sector Defents L Sector                                            |          |
| Firmware Upgrade                                                                                                  |          |
| Please Select a File to Browse                                                                                    |          |
| Start to Upgrade                                                                                                  |          |
|                                                                                                    |          |
| Warning: Upgrading firmware may take a few minutes, please don't turn off the<br>power or press the reset button. |          |
|                                                                                                    |          |
|                                                                                                    |          |
| Upgrade must NOT be interrupted !!                                                                                |          |
|                                                                                                    |          |
|                                                                                                    |          |
|                                                                                                    |          |
|                                                                                                    |          |
|                                                                                                    |          |
|                                                                                                    |          |
|                                                                                                    |          |
|                                                                                                    |          |
|                                                                                                    |          |
|                                                                                                    |          |
|                                                                                                    |          |
|                                                                                                    |          |
|                                                                                                    |          |
|                                                                                                    |          |
|                                                                                                    |          |
|                                                                                                    |          |
|                                                                                                    |          |
|                                                                                                    |          |
|                                                                                                    |          |
| Ø Done                                                                                                    | Internet |
|                                                                                                    |          |

- Step 3. Click "Browse". Locate and select the firmware file.
- Step 4. Click "Start to Upgrade".

Do NOT interrupt the firmware update process. Doing so may damage the product

#### Q: How do I change the channel of my TEW-511BRP?

A: Step 1. Open your web browser and type the IP address of the TEW-511BRP in the address bar. The default IP address is 192.168.1.1. At the login, leave the username field blank and enter the password (admin).

Step 2. Click on "Wireless" then "Wireless Security" at the top of the page.

| (a) (b) (b) (c) (c) (c) (c) (c) (c) (c) (c) (c) (c                                                                                                    | 2) 802.11AG Wireless Router - Microsoft Internet Explorer         |                                                                                                    |          |
|----------------------------------------------------------------------------------------------------|-------------------------------------------------------------------|----------------------------------------------------------------------------------------------------|----------|
|                                                                                                    | Elle Edit View Favorites Icols Help                               |                                                                                                    | <b>A</b> |
| Image: Control of the control of the control of t | 😮 Back 🔹 🐑 - 💌 😰 🏠 🔎 Search 🤺 Pavorites 🧳                         | 🖯 🍰 🗟 · 🧾 🖸 🦓                                                                                                    |          |
| Image: Normal Res       Res        Res       Res <th>Agdress 👜 http://192.168.15.1/</th> <th></th> <th>🛩 🛃 Go</th>                                                                                                    | Agdress 👜 http://192.168.15.1/                                    |                                                                                                    | 🛩 🛃 Go   |
| Writers Scrifty       Note       Freider W         Writers A Setty       Note       Writer W         Garvet       And OFF W       SSD breaket         Writers -D Setty       And OFF W       SSD breaket         Writers -D Setty       And OFF W       SSD breaket         Our nit       1 - 24(5)FI W       SSD breaket         Or not       1 - 24(5)FI W       SSD breaket         Apply       Cancel       Hep                                                                                                    | Wiroloss A+G Buictivitiess                                        | Wireless         Security         Access<br>Pestificions         Applications &<br>Gaming<br>Gaming         Administration         Status           Https:         Vireless Security         Vireless MAC Filer         - Advanced Wireless Settings |          |
| Weiers-A Saftry       Moin       Twee Weiers         Nerve Nime Station       Add.075 W         Station       Moin       Moin         Weiers-D Saftry       Moin       Moin         Weiers-D Saftry       Moin       Moin         Weiers-D Saftry       Moin       Income         Station       Income       Income         Station       Income       Income         Station       Income       Income         Station       Income       Income         Station       Income       Income         Station       Income       Income         Station       Income       Income         Apply       Cancel       Help                                                                                                    | Wireless Security                                                 |                                                                                                    |          |
| Verens-O Safary Mode Med (SSB) Mode<br>Ournat I - 3-650-11 M<br>SSB Browkast Freder O<br>Apply Cancel. Help                                                                                                    | Wireless-A Settings Mode:<br>Network Nam<br>Channet<br>SSD Browsh | Encodes         M           e(S5D)         Monsa                                                                                                    |          |
| Apply Carcel. Help                                                                                                    | Weless-0 Setings Mode:<br>Network Net<br>Clarved<br>SSD Break     | Marcd         W           (SDD)         Wmg_g           11-24024 (M)         H           st         Transfer (M)                                                                                                    |          |
| ] Core                                                                                                    |                                                                   | ancel Help                                                                                                    |          |
| Done 🖉 Internet                                                                                                    |                                                                   |                                                                                                    |          |
|                                                                                                    | a Done                                                            | <ul> <li>Internet</li> </ul>                                                                                                    | et       |

Step 3. You can change the channel next to the corresponding fields

#### Q: How do I change the SSID of my TEW-511BRP?

- A: Step 1. Open your web browser and type the IP address of the TEW-511BRP in the address bar. The default IP address is 192.168.1.1. At the login, leave the username field blank and enter the password (admin).
  - Step 2. Click on "Wireless" then "Wireless Security" at the top of the page.

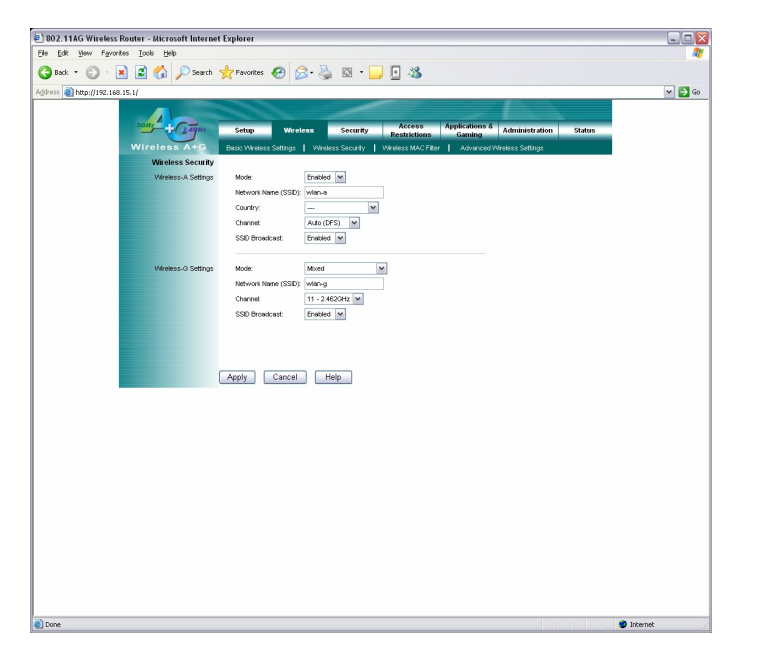

Step 3. Enter the new SSID into the "Network Name" (SSID) field and click "Apply".

## Q: Why am I getting low signal strength?

A: There are a number of factors that can impact the range of wireless devices.

- 1) Keep the number of obstructions to a minimum. Each obstruction can reduce the range of a wireless device. Position the wireless devices in a manner that will minimize the amount of obstructions between them.
- 2) Building materials can have a large impact on your wireless signal. In an indoor environment try to position the wireless devices so that the signal passes through drywall or open doorways or space.
- 3) Antenna position can also have a large impact on your wireless signal. Use the adapter's site survey tool to determine the best antenna position for your wireless devices.
- 4) Interference from devices that produce RF noise can also impact your signal. Position your wireless devices away from Microwaves, UPS's, monitors, HAM radios, etc. Also, anything operating on the 2.4ghz frequency will cause interference. Such as 2.4ghz cordless phones or other wireless remotes operating on the 2.4ghz frequency.